# Herstellung eines Pokals in Pin-Form

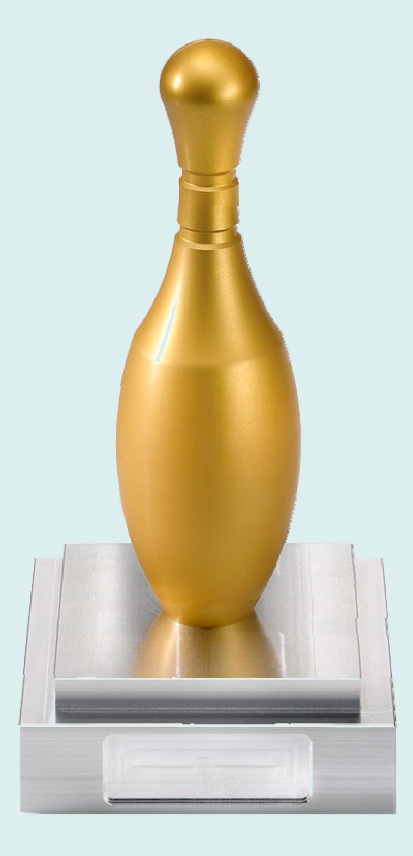

Pin

"Strike – alle Pins mit einem Wurf" – landen auch Sie einen Volltreffer mit dem Pokal in Form eines Bowling-Pins.

Der Pin besteht aus zwei Teilen. Den Pin als Drehteil und einen Sockel, der gefräst wird. Das Werkstück eignet sich sowohl als dekorativer Pokal oder auch als Anregung zur Fertigung eines eigenen Bowlingspiels.

Alle für eine Nachfertigung erforderlichen Informationen, Werkzeugdaten, Zeichnungen und ShopTurn- bzw. ShopMill Arbeitspläne sind im Folgenden zusammengestellt.

www.siemens.de/cnc4you

Answers for industry.

# SIEMENS

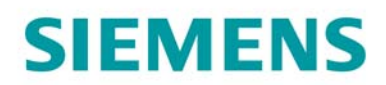

#### Inhaltsverzeichnis

| 1. Sicherheitshinweis                  | 2 |
|----------------------------------------|---|
| 2. Vorbemerkung                        | 2 |
| 3. Werkstück Rohlinge                  | 3 |
| 4. Dreh-/Fräsmaschine und Arbeitspläne | 3 |
| 5. Verwendete Werkzeuge                | 4 |
| 6. Drehen des Pins                     | 5 |
| 7. Fräsen des Sockels                  | 5 |
| 8. Informationen im Internet           | 6 |
| 9. Abbildungen                         | 8 |

#### 1. Sicherheitshinweis

Der Umgang mit Maschinen bringt vielfältige Gefahren mit sich. Die gesetzlichen und betriebsüblichen Sicherheitsvorschriften sind daher auch bei der Herstellung des Pins unbedingt einzuhalten.

#### 2. Vorbemerkung

Die folgende Beschreibung richtet sich an den mit einer CNC-Maschine vertrauten Praktiker der Erfahrung oder Kenntnisse mit der CNC-Steuerung SINUMERIK mit ShopTurn bzw. ShopMill hat. Alle hier aufgelisteten Technologiedaten entsprechen den bei der Herstellung des Musters verwendeten Maschinen, Werkzeugen, Werkstoffen, Arbeitsplänen und Zeichnungen. Für eine Nachfertigung haben sie wegen der vielfältigen Gegebenheiten in anderen Werkstätten nur Beispielcharakter. Trotzdem sollte in den meisten Fällen eine reibungslose Nachfertigung möglich sein.

ShopTurn ermöglicht das Drehen des Pins in einer Aufspannung. Das Programm wurde auf einer Drehmaschine mit Spannzangenaufnahme gefertigt. Durch kleine Änderungen kann das Programm auch für andere Drehmaschinenausstattungen angepasst werden.

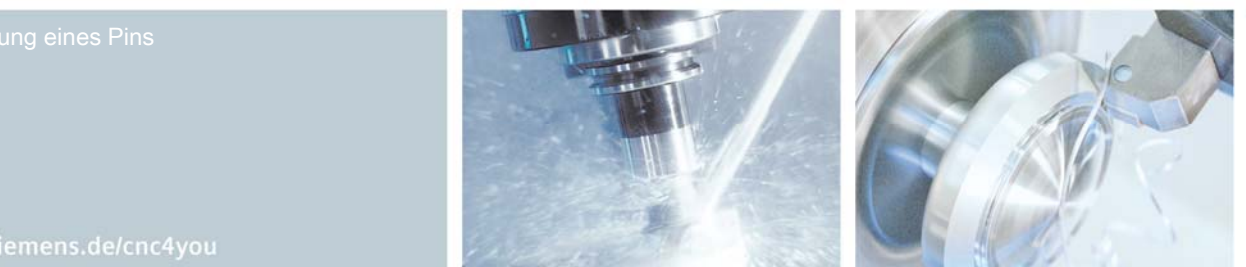

# SIEMENS

Der Pin wird in einer Aufspannungen gedreht. Zuerst werden die Kontur und das Gewinde gedreht. Das Teil wird abgestochen und damit ist die Drehbearbeitung beendet.

Der Sockel wird in zwei Aufspannungen gefräst. Zuerst werden die Kontur und die Gewindebohrung eingebracht. Nach dem Umspannen wird eine Tasche auf die Seite gefräst. Diese könnte z. B. noch eine spezielle Gravur enthalten.

Sämtliche CAD-Zeichnungen, Programme und Fertigungsbeschreibungen zu den Werkstücken können Sie im registrierten Internet-Bereich "My SINUMERIK" unter www.siemens.de/cnc4you kostenlos downloaden. Hier stellen wir Ihnen folgende Dateien und Formate zur Verfügung: SAT, STP, IGS und Jobshop-Dateien / Zeichnungen als PDF

#### 3. Werkstück Rohlinge

•

- Pin 1 Stück Rundmaterial, Werkstoff AlCuMgPb, Werkstoff - Nr.: 3.1645; Durchmesser 65 mm zugesägt, Länge ca. 300 mm
- Sockel • 1 Stück Rohteil, Werkstoff AlCuMgPb, Werkstoff - Nr.: 3.1645; 118x118x29 mm, umseitig gefräst.

### 4. Dreh-/Fräsmaschine und Arbeitspläne

- Drehmaschine Gildemeister CTX 510 ausgestattet mit SINUMERIK 810D / ShopTurn 6.4 •
- Drehmaschine Gildemeister CTX 410 ausgestattet mit SINUMERIK 810D / ShopTurn 6.4 •
- Fräsmaschine Deckel-Maho DMC 63 mit SINUMERIK 810D / ShopMill 5.3 •
- Arbeitsplan PINV4.MPFzum Drehen des Pins •
- Arbeitsplan SIE\_SOCKEL\_SP102.MPF zum Fräsen der Kontur. •
- Arbeitsplan SIE\_SOCKEL\_SP103.MPF zum Fräsen der Tasche auf die Seitenfläche. •

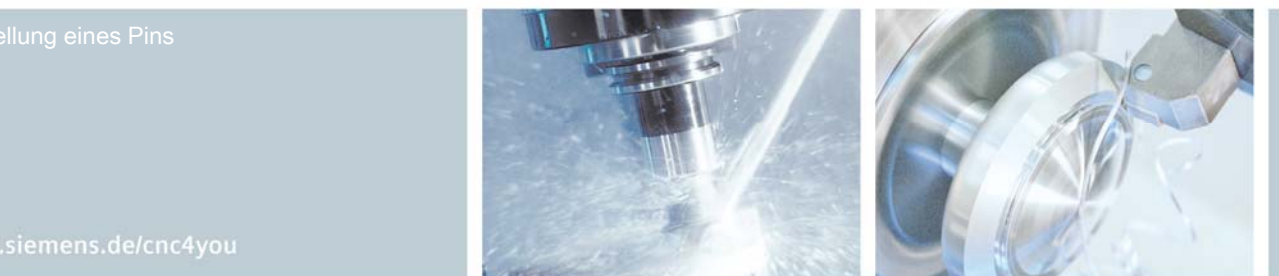

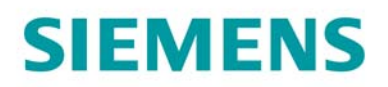

## 5. Verwendete Werkzeuge

# Drehwerkzeuge für den Pin

| Bezeichnung                                | Werkzeugname<br>im Arbeitsplan |
|--------------------------------------------|--------------------------------|
| NC-Anbohrer                                | ZENTRRRR                       |
| Außendrehmeißel                            | EX-CC-08                       |
| Außendrehmeißel                            | VC 11 08                       |
| Außendrehmeißel                            | EX VC 16 04                    |
| V-Kopierdrehmeißel 35 Grad Eckenradius 0.2 | V-Kop-lks-0.2                  |
| Drehstahl für Gewinde (M24)                | GEW EX 1.5 HB                  |
| Abstecher mit 3 mm Plattenbreite           | STECH ISCAR 3                  |

# Fräswerkzeuge für den Sockel

| Bezeichnung               | Werkzeugname<br>im Arbeitsplan |
|---------------------------|--------------------------------|
| Messerkopf Ø63            | MESSERKOPF 63 ALU              |
| Bohrer Ø19,75             | BOHRER 19.75                   |
| Schaftfräser Ø16          | FRAESER 16 HM                  |
| Fasenfräser 90 Grad       | FASE 8-2                       |
| Gewindefräser P=1.5 (M24) | GEWFRAESER 1.5                 |
| Fasenfräser 90 Grad       | FRAESER 8-4 HM2                |
| Schaftfräser Ø6           | FRAESER 6 HM                   |

Herstellung eines Pins

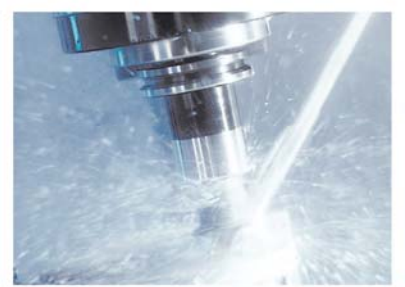

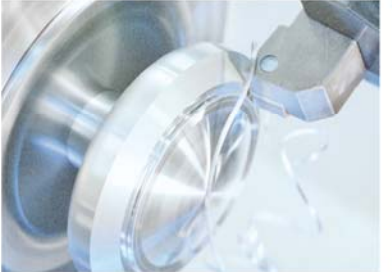

www.siemens.de/cnc4you

# SIEMENS

#### 6. Drehen des Pins

Der zugesägte Rohling ist sicher eingespannt (Spannzange empfohlen).

#### Arbeitsschritte an der Drehmaschine

- 1. Referenzpunkt der Maschine anfahren
- 2. Einlesen des Arbeitsplans PINV4.MPF
- 3. Vermessene Werkzeuge in Werkzeugliste eintragen
- 4. Werkzeuge in Magazin einsetzen
- 5. Werkstück-Nullpunkt setzen, durch Ankratzen
- 6. Simulation durchführen
- 7. Fertigung starten, Arbeitsplan abarbeiten

## 7. Fräsen des Sockels

Der Rohling ist sicher eingespannt.

#### Arbeitsschritte an der Fräsmaschine

- 1. Referenzpunkt der Maschine anfahren
- 2. Einlesen des Arbeitsplans SIE\_SOCKEL\_SP102.MPF
- 3. Vermessene Werkzeuge in Werkzeugliste eintragen
- 4. Werkzeuge in Magazin einsetzen
- 5. Werkstück-Nullpunkt setzen, durch Ankratzen oder Antasten
- 6. Simulation durchführen
- 7. Fertigung starten, Arbeitsplan abarbeiten
- 8. Werkstück Umspannen auf Seitefläche
- 9. Einlesen des Arbeitsplans SIE\_SOCKEL\_SP103.MPF
- 10. Schritte 3. bis 7. wiederholen

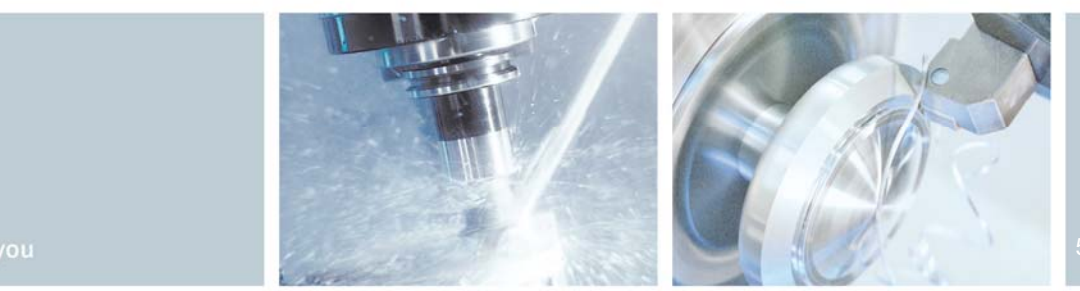

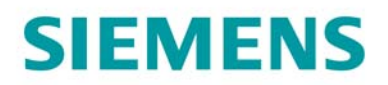

#### 8. Informationen im Internet

## Konstruktion der Teile, Erstellung der Zeichnungen, Entwicklung der Arbeitspläne für die Maschinenbearbeitung

Firma W. Andreas Pfeiffer Maschinen- und Apparatebau, Buchackerstraße 4 in 90513 Zirndorf, im Internet: www.wapfeiffer.de

### Angaben zur verwendeten Werkzeugmaschine

Gildemeister Aktiengesellschaft, Gildemeisterstraße 60, 33689 Bielefeld, Im Internet: www.gildemeister.com

Herstellung eines Pins

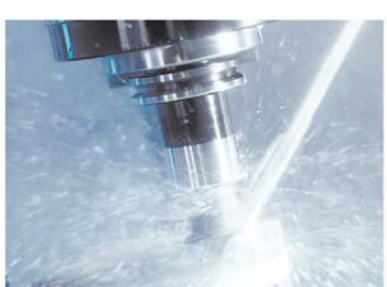

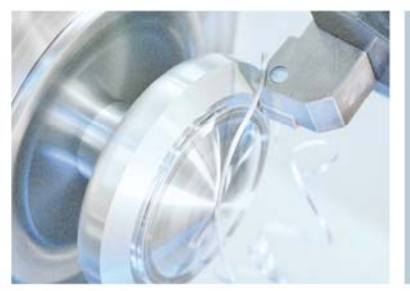

# **SIEMENS**

### Handbücher und Informationen der Siemens AG

Handbücher und ausführliche Informationen über unsere Produkte finden Sie unter www.siemens.de/sinumerik -> Index bzw. Suche: DOConWEB -> SINUMERIK

- Trainingsunterlage "Einfacher Drehen mit ShopTurn"
  -> Info/Training -> Trainingsunterlage "Einfacher Drehen mit ShopTurn"
- Kurzanleitung ShopTurn
  -> 840D/840Di/810D Anwender -> ShopTurn Kurzanleitung 840D/810D
- ShopTurn Bedienen/Programmieren 840D/840Di/810D Anwender -> ShopTurn Bedienen und Programmieren
- Trainingsunterlage "Einfacher Fräsen mit ShopMill"
  -> Info/Training -> Trainingsunterlage "Einfacher Fräsen mit ShopMill"
- Kurzanleitung ShopMill
  -> 840D/840Di/810D Anwender -> ShopMill Kurzanleitung 840D/810D
- ShopMill Bedienen/Programmieren 840D/840Di/810D Anwender -> ShopMill Bedienen und Programmieren

#### **Tipps zur Suche unter DOConWEB**

DOConWEB ermöglicht den schnellen Aufruf einzelner Seiten aus Dokumenten ohne die komplette Datei zu laden.

- Sie haben die Möglichkeit, die Auswahl einzuschränken, indem Sie auf "A-Z" klicken (-> jetzt wird nur unterhalb dieses Punktes im Index gesucht),
- oder Sie klicken auf die Lupe (-> jetzt wird unterhalb dieses Punktes im Volltext gesucht).

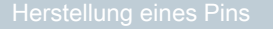

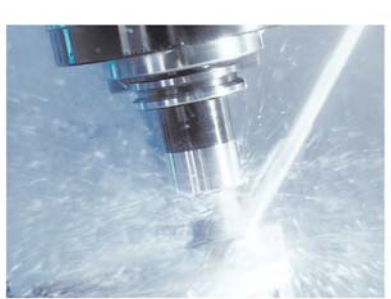

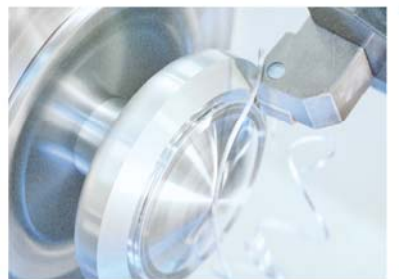

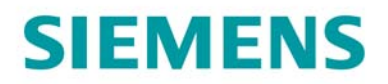

9. Abbildungen

Pokal gesamt

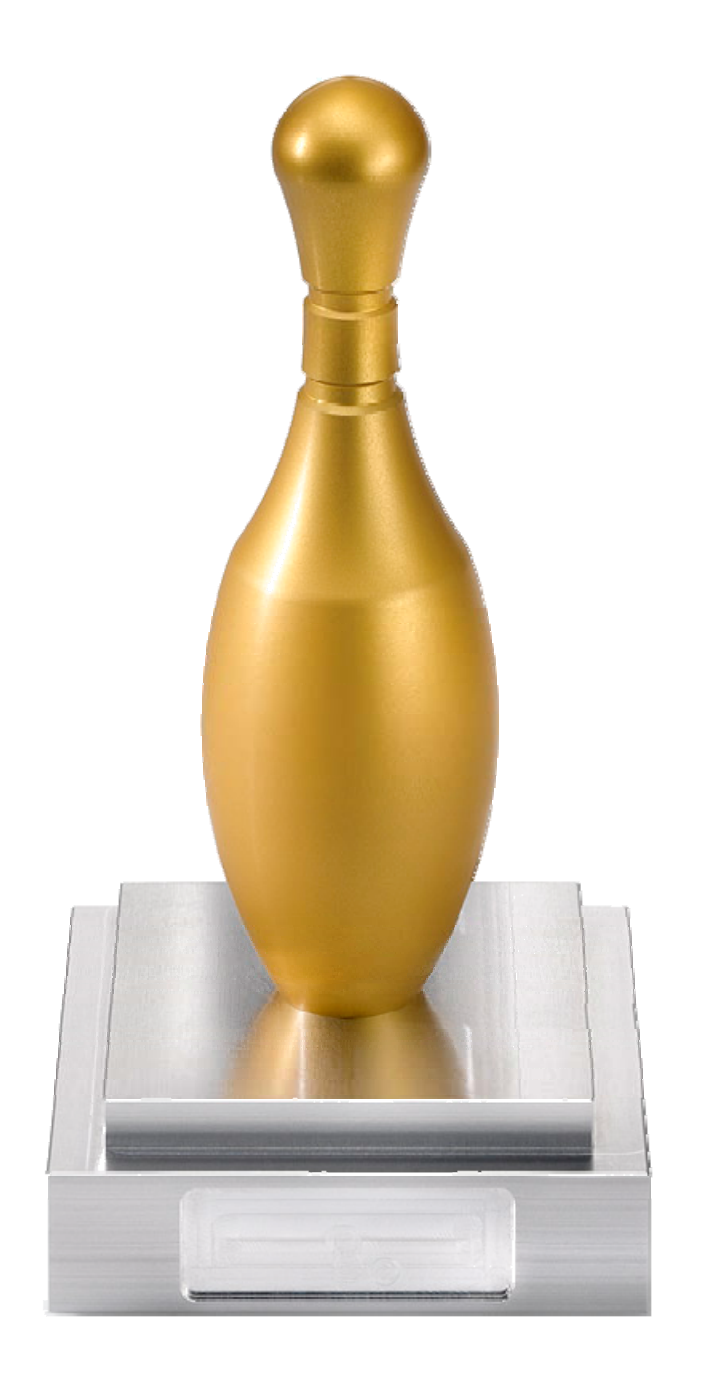

Herstellung eines Pins

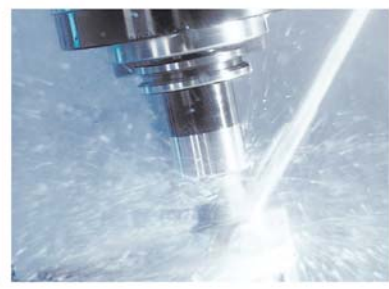

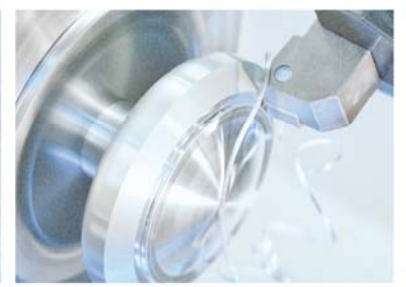

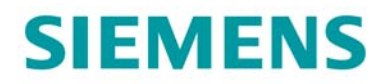

# **3D-Simulation Pin**

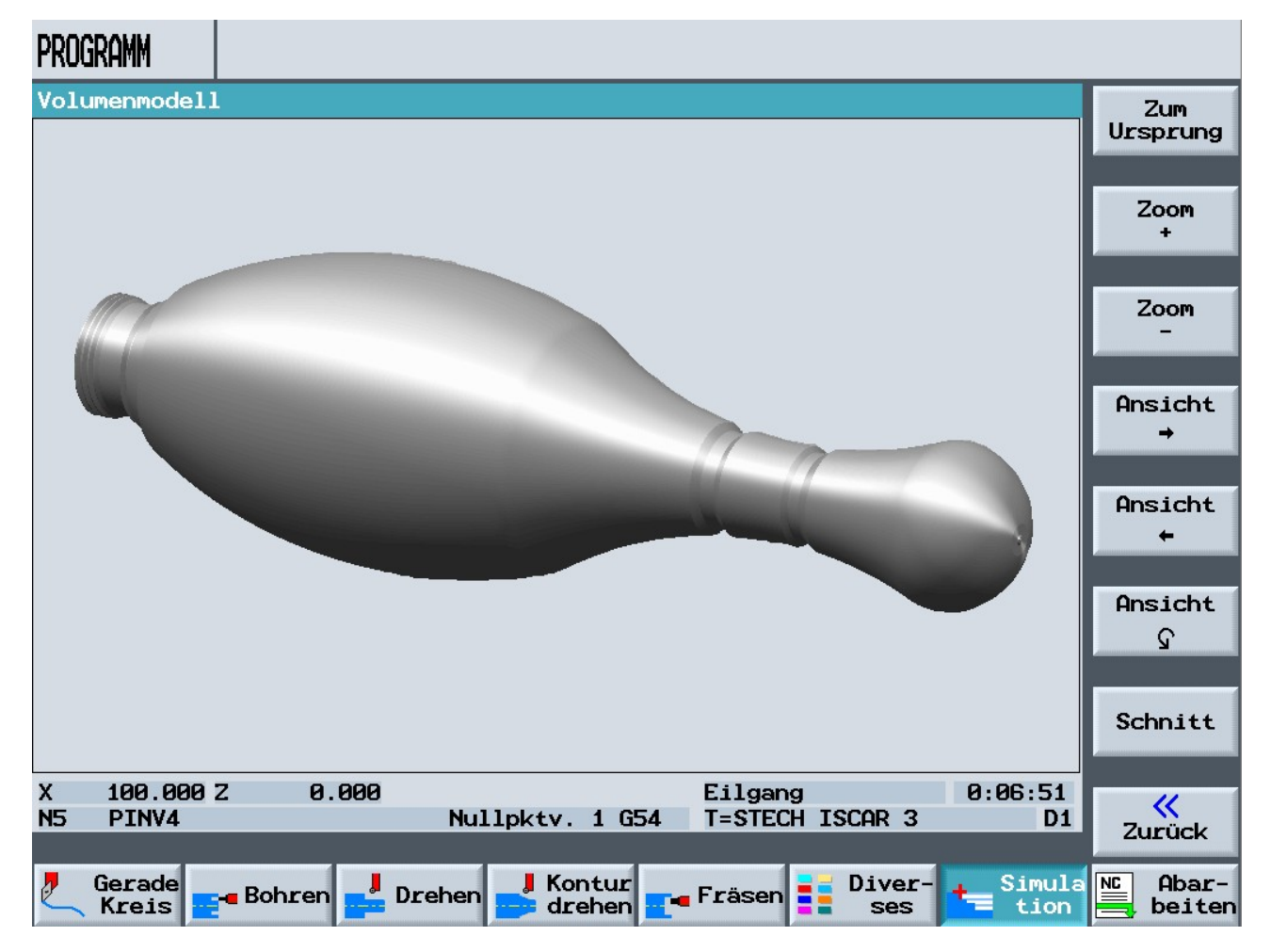

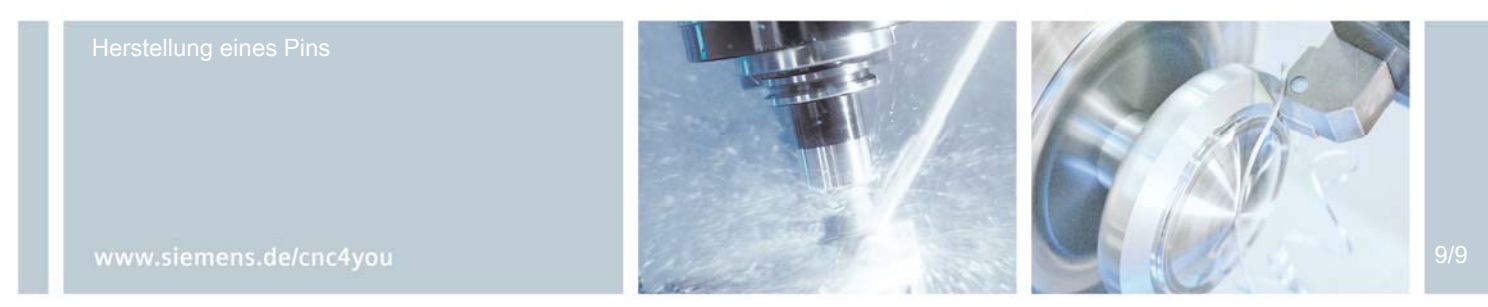

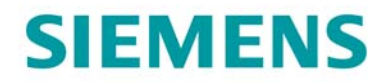

# **3-Seiten Ansicht Simulation Pin**

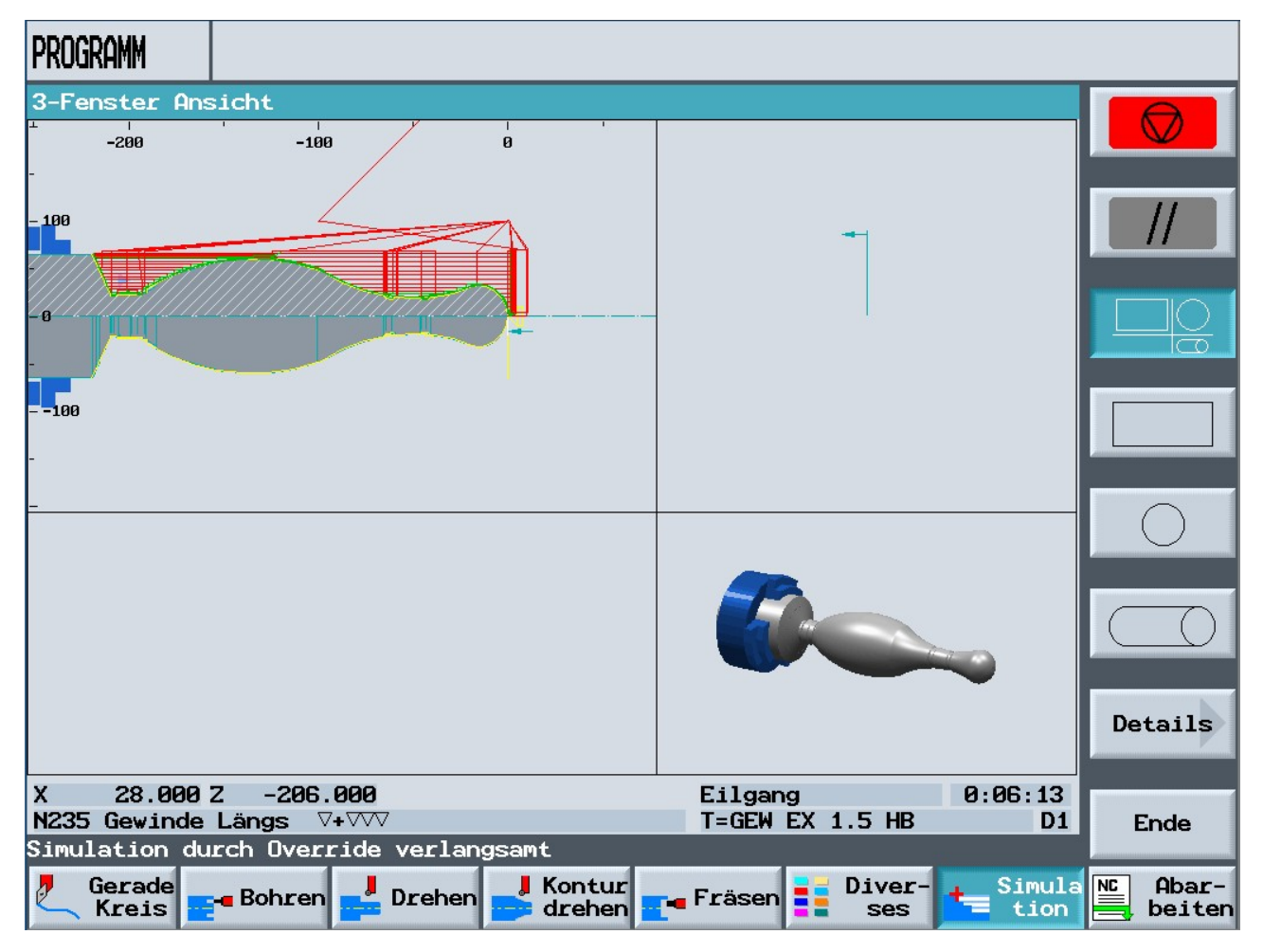

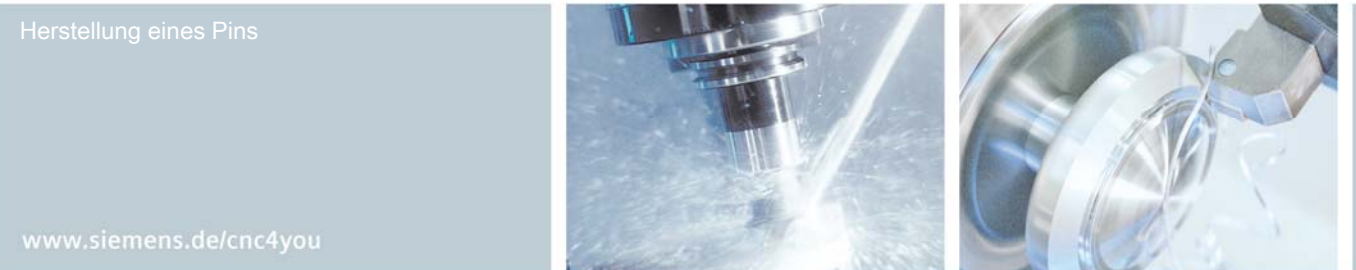

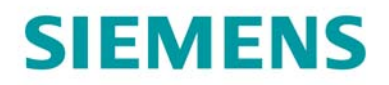

# **3D-Simulation Sockel**

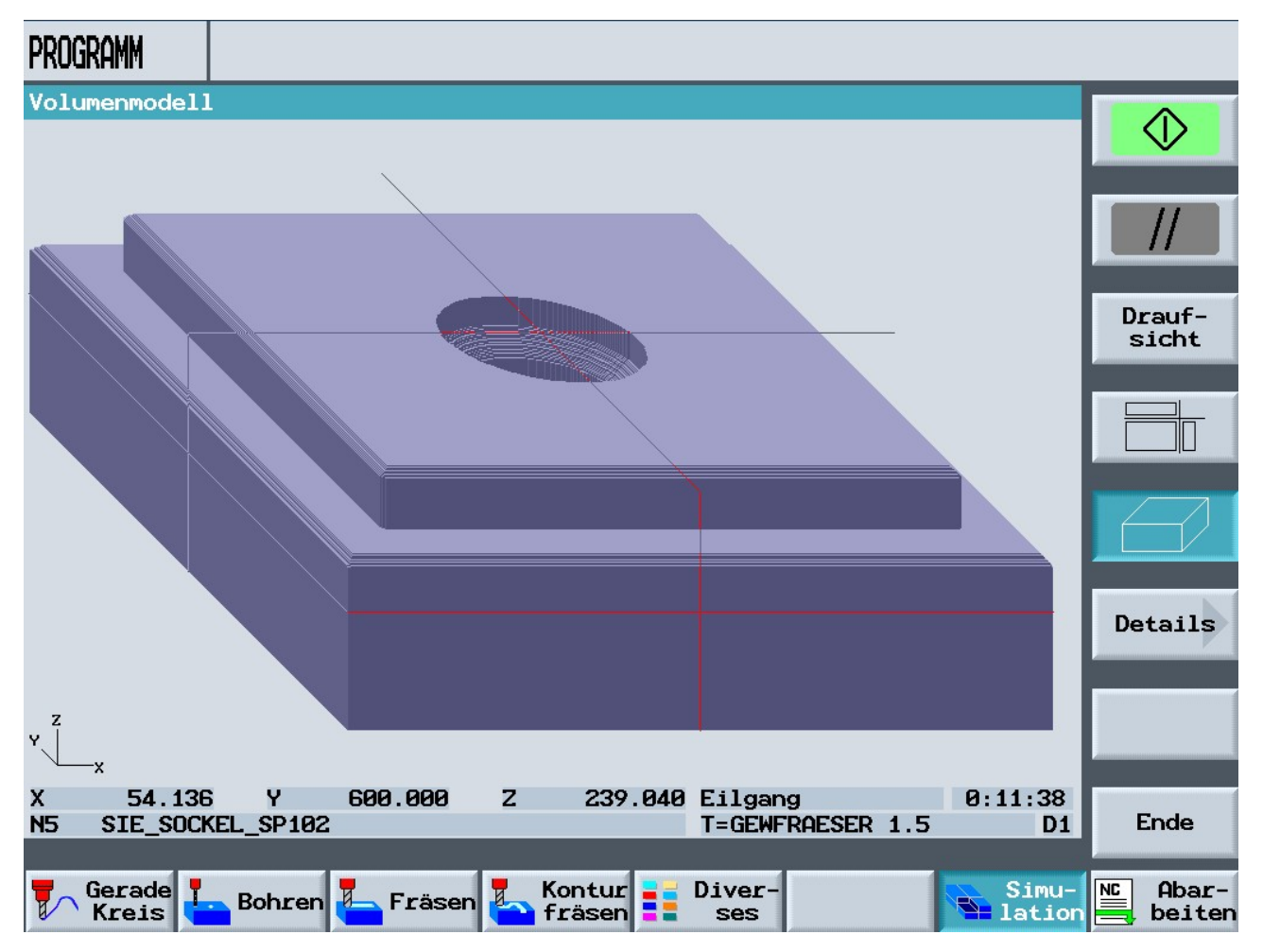

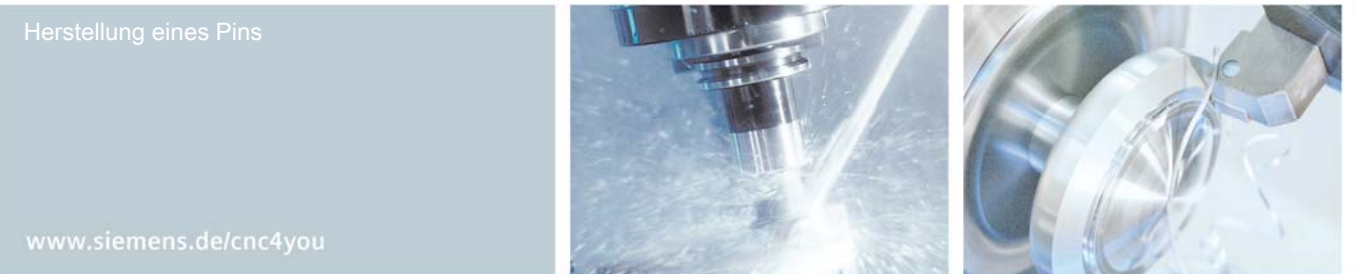

11/9

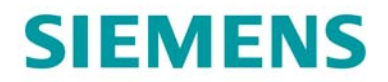

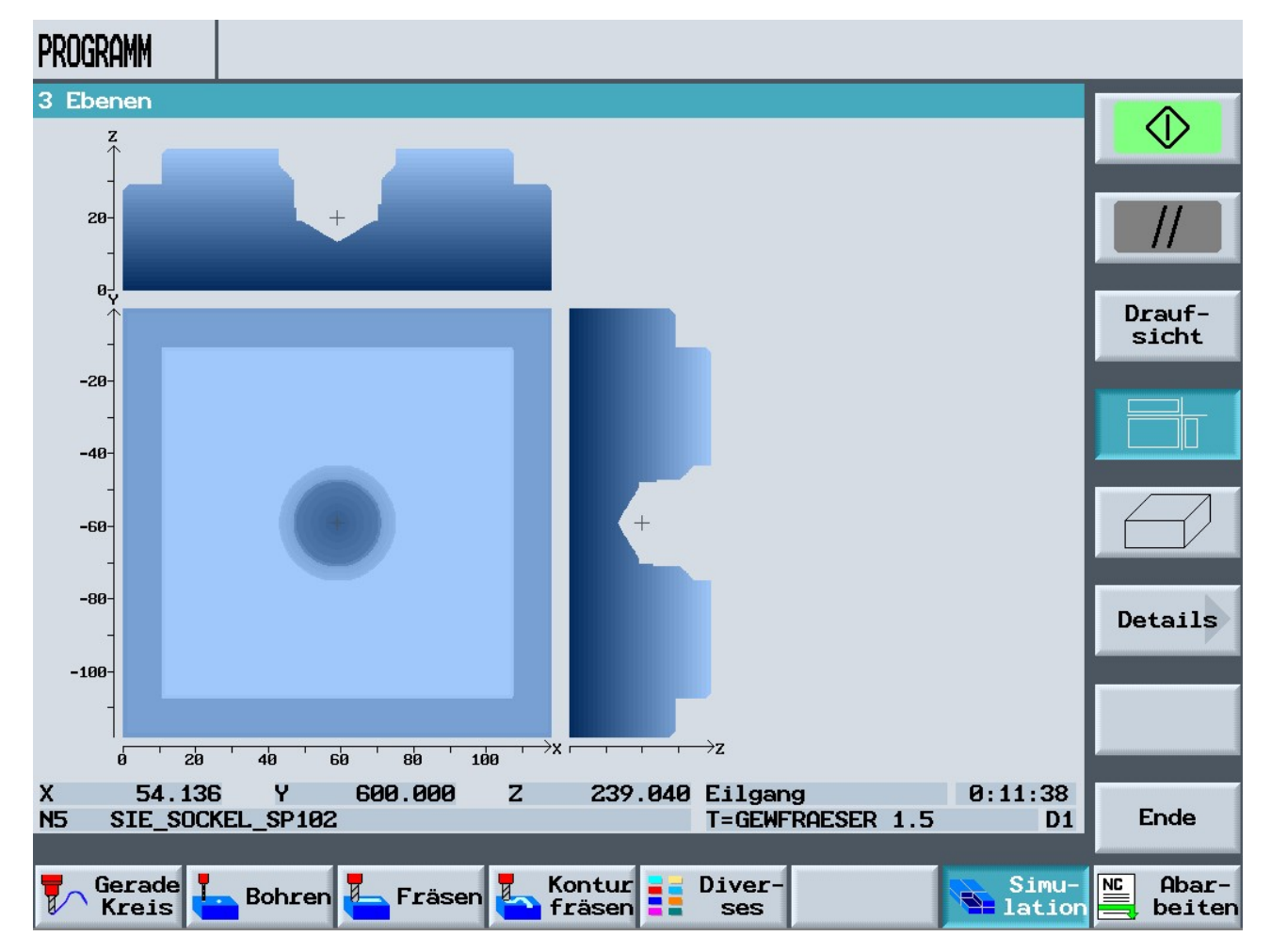

# **3-Seiten-Ansicht Simulation Sockel**

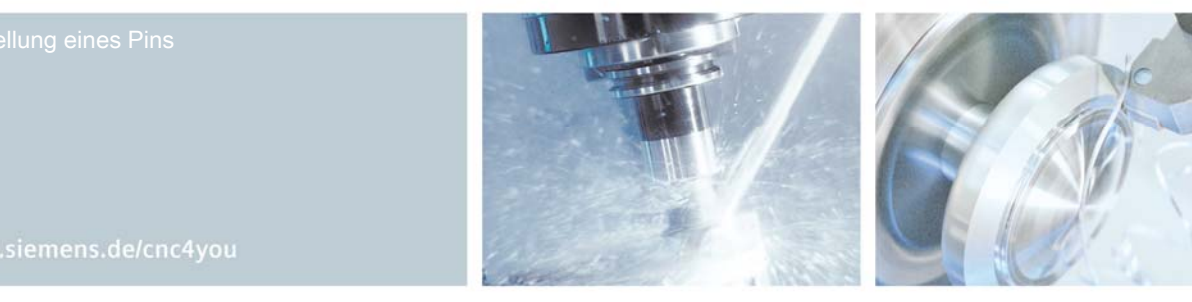